## <u>Teams-ohje opiskelijalle II</u>

#### Saat Teamsin käyttöösi seuraavasti älypuhelimella tai tabletilla:

 Opettaja lähettää sinulle kutsun koulutukseen sähköpostiisi. Sähköpostissa on linkki, jonka kautta koulutukseen liitytään. Muista ensin hyväksyä kutsu, jos sähköposti ilmoittaa näin tekemään. Hyväksyminen tapahtuu painamalla Kyllä.

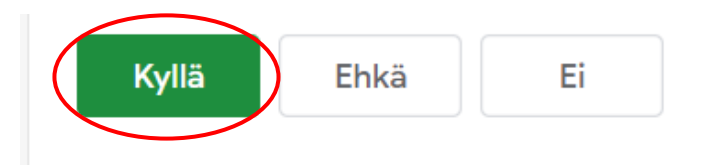

2. Valitse linkki, jossa lukee Liity Microsoft Teams -kokoukseen, painamalla linkkiä.

### Liity Microsoft Teams -kokoukseen

Lisätietoja Teamsista Kokousasetukset

# **Microsoft Teams**

Käytä tiimisi keskusteluita, tiedostoja ja kokouksia ollessasi liikkeellä  Bensimmäisellä kerralla joudut asentamaan älypuhelimeesi tai tablettiisi Microsoft Teams ohjelman. Tämä tapahtuu valitsemalla vieressä

näkyvästä valikosta

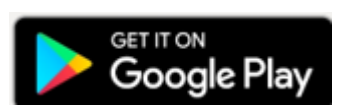

### Hanki Teams-sovellus

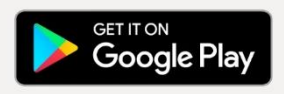

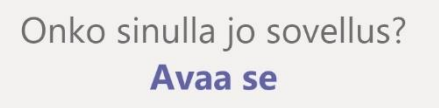

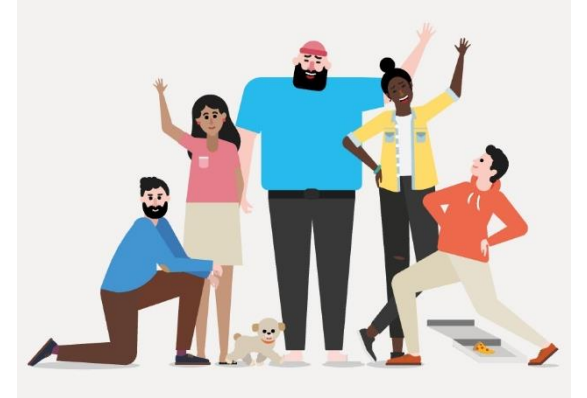

### Seuraavasta näytöstä valitaan Asenna.

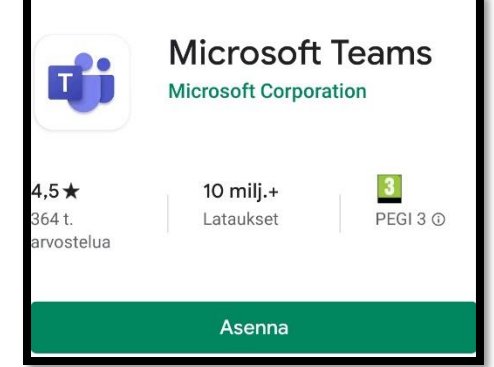

Asennus on valmis, kun näkymässä lukee Avaa:

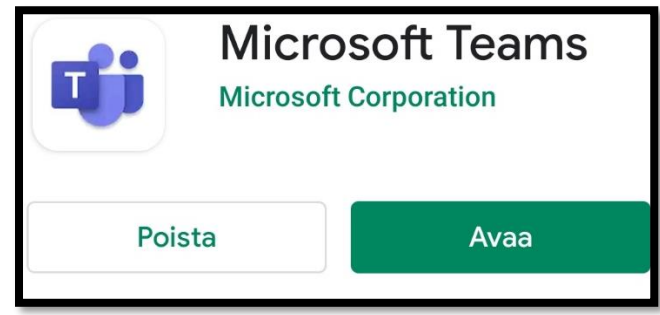

4. Palaa nyt sähköpostiin ja valitse uudelleen Liity Microsoft Teams -kokoukseen, painamalla linkkiä. Huom. Asennuksen (eli kohdan 3) joudut tekemään vain yhden kerran.

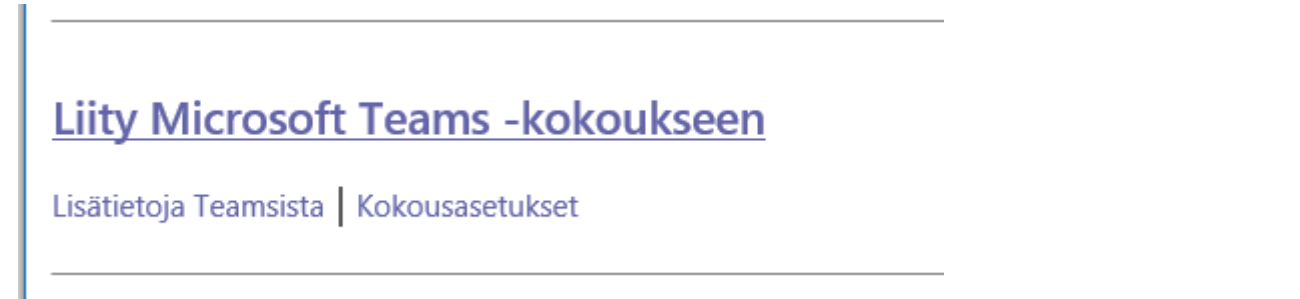

5. Nyt voit valita, millä ohjelmalla haluat Teamsin avata. Näkyviin tulee valikko, josta valitaan Samsung Internet, Google Chrome tai jokin muu selain. Pääasia on siis, älä valitse Teamskuvaketta. Jos eksyt vahingossa käyttämään Teamsia tässä, se pyytää sinua kirjautumaan sisään, koska sinulla ei ole tunnuksia tähän et pääse eteenpäin. Palaa sähköpostiin ja yritä liittyä uudelleen.

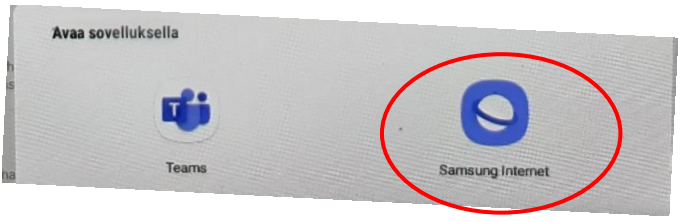

6. Sinulle aukeaa seuraava näyttö omaan nettiselaimeesi, valitse hiiren vasemmalla painaen vaihtoehto Liity vieraana.

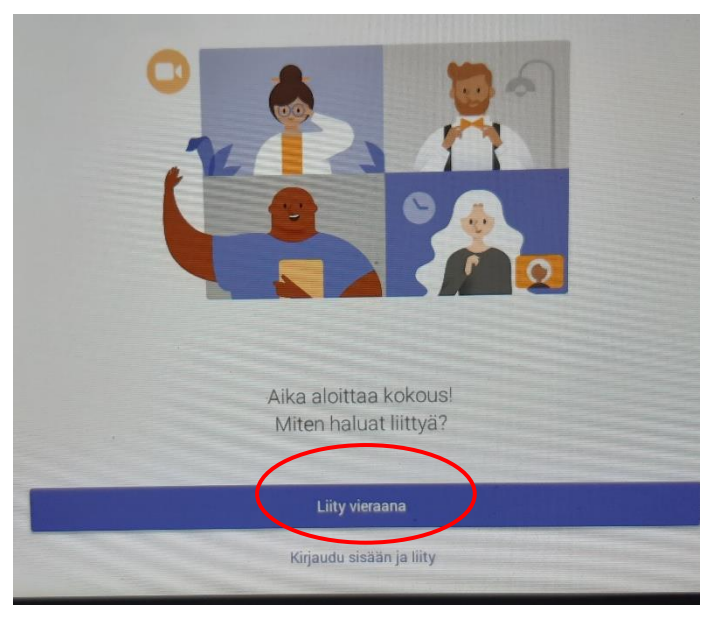

 Muista sallia äänen käyttö ennen koulutuksen alkua, jotta voit esittää kysymyksiä. Valitsemalla salli, jotta laitteesi mikrofoni toimii tarvittaessa.

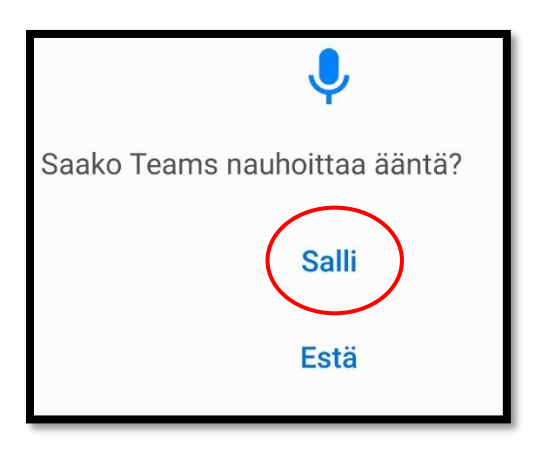

8. Seuraavaksi näyttöön tulee alla näkyvä ruutu, johon ensin kirjoitetaan koko nimi (etu- ja sukunimineen) ja sitten valitaan vielä Liity nyt. Alla näkyvät myös videokuvake ja äänikuvake. Tässä kuvassa video on poissa käytöstä, sen voi havaita vinoviivasta kuvakkeen päällä. Ääni on käytössä, sillä kuvake on sinisellä.

Kun osallistut koulutukseen, muistathan laittaa molemmat kuvakkeet ensin pois päältä. Jos haluat esittää kysymyksen, voit laittaa äänen koneestasi päälle napsauttamalla kuvaketta uudelleen.

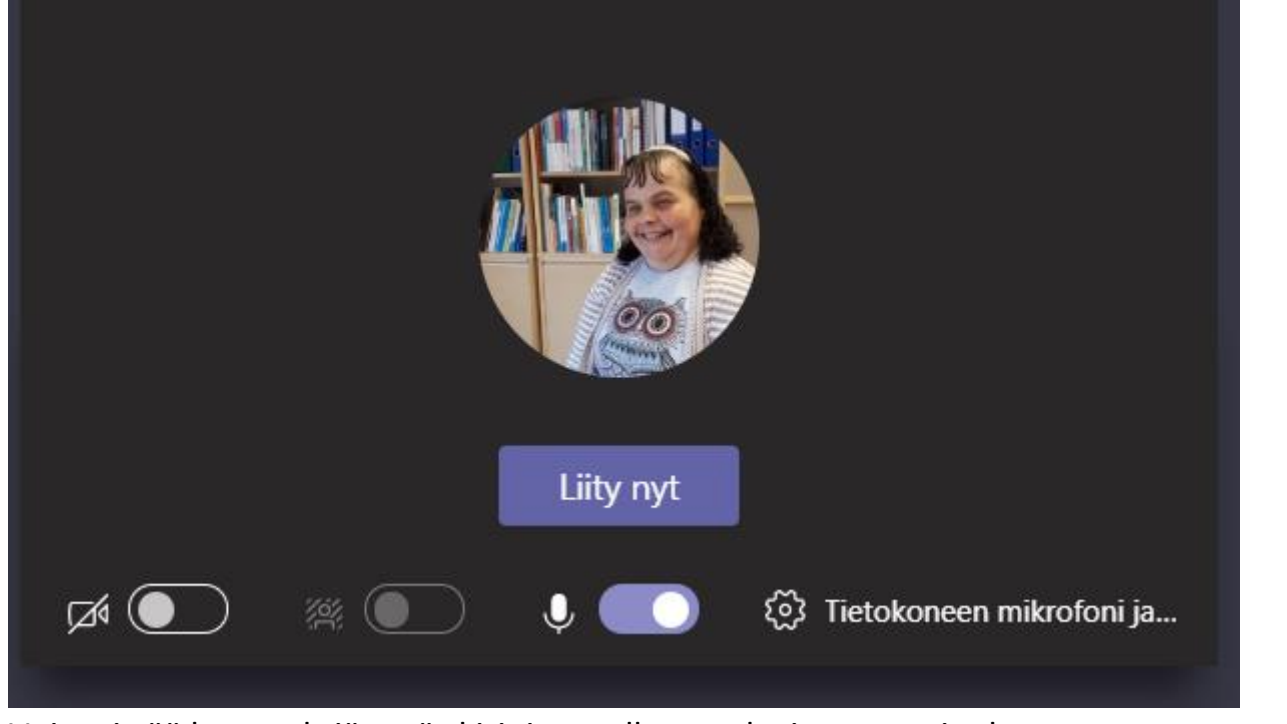

9. Voit esittää kysymyksiä myös kirjoittamalla ne tekstiruutuun, jonka saat näkyviin klikkaamalla kuvaketta, näin saat tekstiruudun näkyviin.

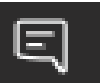